# **Evolution dossiers Coiffure**

Rappel : Dans la présentation conventionnelle, il n'y a pas de ligne d'absence, c'est le nombre d'heure travaillée qui diminue et entraîne une baisse de la rémunération.

En cas d'absence hors congés payés du salarié, il faut renseigner deux données pour intervenir sur le calcul du nombre d'heures de la réduction de charges de la loi Fillon (et CICE).

## Que fait le logiciel ?

Création d'une ligne de commentaire :

FIL\_COIF.ISA : ALERTE : SAISIR FIL\_ABS\_V1.ISA ET FIL\_ABS\_V2.ISA La ligne se déclenche en cas d'absence (hors congés payés) sous le libellé « REMU FILLON - CLIQUER DETAIL » en calcul de bulletin.

## Que doit faire l'utilisateur ?

Si la ligne de commentaire apparaît sur le bulletin :

Cliquer sur l'onglet Valeurs mensuelles, Sur le thème 10 - DIVERS POUR COTISATIONS, Mettre « Oui » sur la donnée FIL\_ABS\_V1.ISA, Renseigner le brut que le salarié aurait perçu sans l'absence sur la donnée FIL\_ABS\_V2.ISA.

#### <u>Exemple :</u>

Pour un salarié mensualisé à 151.67 pour un minimum contractuel de 1600€.

#### Bulletin sans absence

|   | Libellé                        | Base    | Taux | Montant |
|---|--------------------------------|---------|------|---------|
| C | MINI CONTRACTUEL Tps COMPLET   | 1600.00 |      |         |
| C | NOMBRE HEURES TRAVAILLEES      | 151.67  |      |         |
| B | MINI CONTRACTUEL H. TRAV.      |         |      | 1600.00 |
| C | MINI CONVENTIONNEL Tps COMPLET | 1190.00 |      |         |
| B | MINI CONVENTIONNEL H. TRAV.    |         |      | 1190.00 |
| B | SALAIRE DE BASE                | 1190.00 | 0.53 | 630.70  |
| C | APPOINTEMENT                   | 630.70  |      |         |
| B | COMPLEMENT DE SALAIRE          |         |      | 969.30  |
| C | TOTAL BRUT                     |         |      | 1600.00 |

## Bulletin avec 35h d'absence autorisée

|   | Libellé                        | Base    | Taux | Montant |
|---|--------------------------------|---------|------|---------|
| C | MINI CONTRACTUEL Tps COMPLET   | 1600.00 |      |         |
| C | NOMBRE HEURES TRAVAILLEES      | 116.67  |      |         |
| B | MINI CONTRACTUEL H. TRAV.      |         |      | 1230.78 |
| C | MINI CONVENTIONNEL Tps COMPLET | 1190.00 |      |         |
| B | MINI CONVENTIONNEL H. TRAV.    |         |      | 915.39  |
| B | SALAIRE DE BASE                | 915.39  | 0.53 | 485.16  |
| C | APPOINTEMENT                   | 485.16  |      |         |
| B | COMPLEMENT DE SALAIRE          |         |      | 745.62  |
| B | INFO REMU HABITUELLE COMPLETE  | 151.67  |      | 1600.00 |
| C | REMU FILLON - CLIQUER DETAIL   |         |      |         |
| C | TOTAL BRUT                     |         |      | 1230.78 |

Mettre « Oui » sur la donnée FIL\_ABS\_V1.ISA Renseigner 1600 sur la donnée FIL\_ABS\_V2.ISA